## Step 7 – Option – Change or Purchase Domain

- Change Name or Purchase Domain.
- If your site is personal, village, or club you don't need to purchase.
- If your site is business, you should purchase a Domain from something like <u>www.godaddy.com</u> or Weebly.
- Note Weebly policy just changed and you have to have a Getting Started or Pro-version. You then get a Domain free for a year. After the year, it will be about \$20 a year.
- GoDaddy is about \$10 \$15 a year.
- If you purchase from GoDaddy, I recommend you wait to the Workshop in the class, so I can help you redirect it to Weebly.
- Next is how to upgrade and purchase domain.

 You first click on Settings again and next is to change site address.

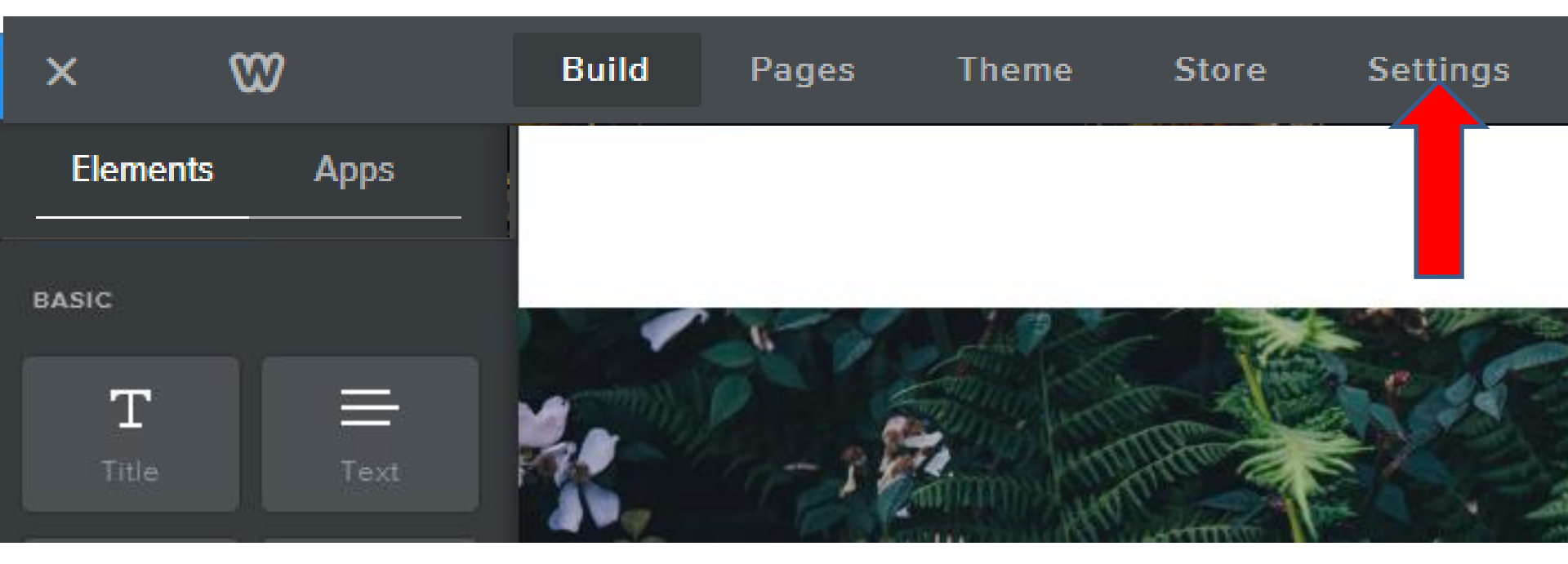

- Then click on Change, next to Site Address.
- Next is what happens.

| Bu       | ild Pages | Theme | Store Settings    | Help -  | 🗲 Upgrade | Publish |
|----------|-----------|-------|-------------------|---------|-----------|---------|
| ×        |           |       |                   |         |           | ^       |
|          |           | Ģ     | General           |         |           |         |
| ¢        | General   |       |                   |         |           | -       |
| ~*       | SEO       | s     | ite Address       |         |           |         |
| Amer     | Editors   |       |                   |         |           | _       |
| <u>•</u> | Members   | vi    | llageoflargo.weeb | oly.com | Change    |         |
| ::       | Му Аррз   |       |                   |         |           |         |

## New window opens, like you saw before and then click on the circle next to Register a New Domain. Then type in domain to see if it is Available. Once Available, click on Continue. Next is what happens.

| Βι       | iild Pages | Choose Your Website Domain                                                     | ^ | 🗲 Upgrade 🛛 Publish |  |
|----------|------------|--------------------------------------------------------------------------------|---|---------------------|--|
|          |            | This is the address where people will find your website online.                |   | -                   |  |
| Ф        | General    | Use a Subdomain of Weebly.com                                                  |   |                     |  |
| ~*       | SEO        | A great way to get your website started     http:// villageoflargo .weebly.com |   |                     |  |
| AMAS     | Editors    |                                                                                |   |                     |  |
| <u>•</u> | Members    | Register a New Domain<br>For a more professional online presence               |   | Change              |  |
|          | My Apps    | http://www. villageoflargo × .com - Available                                  |   |                     |  |
|          |            | Choose a plan and connect your domain in the next step http:// www.example.com |   |                     |  |
|          |            | Continue                                                                       | ~ |                     |  |

## • Page change and then click on Choose, like Starter.

Next is what happens.

Choose a Plan to Register villageoflargo.com

 $\mathbb{W}$ 

You will be able to register the domain with a domain name credit after purchase of a qualifying plan

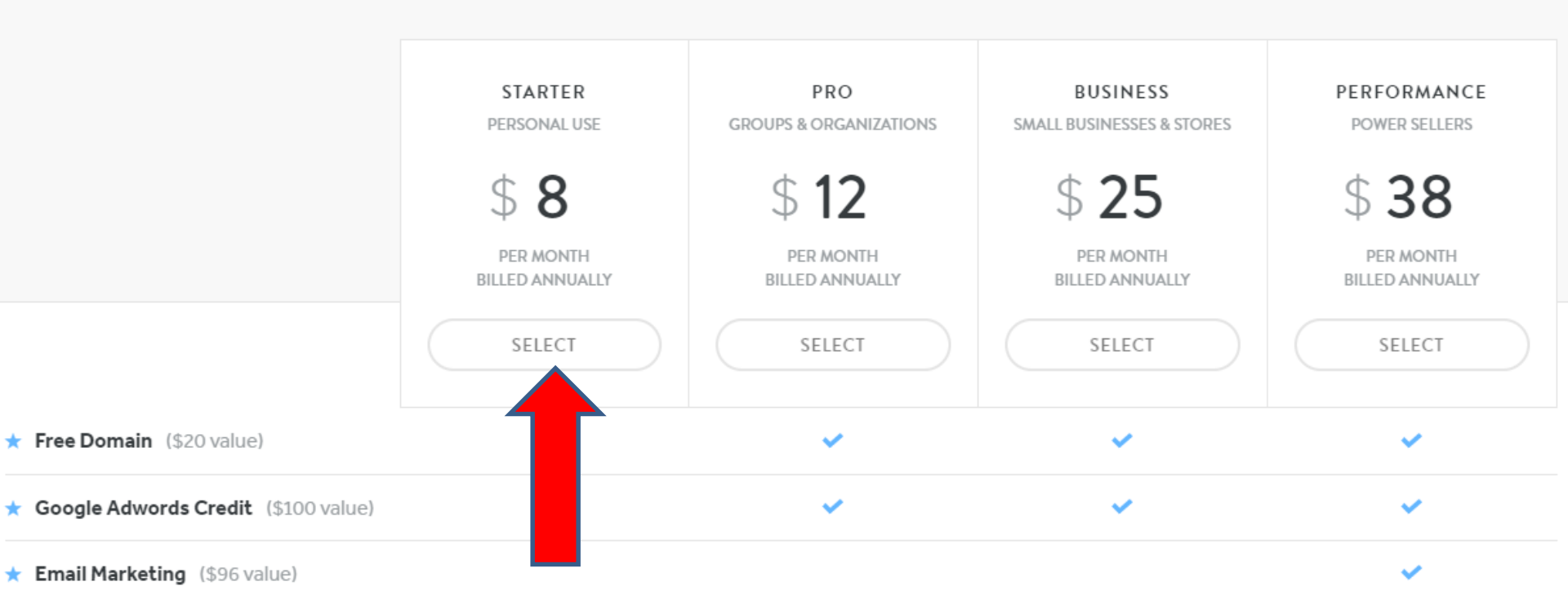

 Window changes. You see 1 year price higher. If you click on 2 years it reduces the price. Then click on Checkout and next is what happens.

| Startar Dian -                                                                                                    |                                                                                                    | ORDER SUMMARY                                                                                                    |                                                                                                    |  |
|----------------------------------------------------------------------------------------------------|----------------------------------------------------------------------------------------------------|----------------------------------------------------------------------------------------------------|----------------------------------------------------------------------------------------------------|--|
| Statter Pidit Change                                                                                                    |                                                                                                    | Starter Plan - 1 year                                                                                                    | \$96.00                                                                                                    |  |
| 1 month subscription                                                                                                    | \$14.00/mo                                                                                                    | Change                                                                                                    |                                                                                                    |  |
|                                                                                                    |                                                                                                    | Subtotal                                                                                                    | \$96.00                                                                                                    |  |
| 1 year subscription ☆ Includes a 1 year FREE domain                                                                                                    | \$8.00/mo                                                                                                    | Add Coupon                                                                                                    | <b>*</b> ~~~~~                                                                                                    |  |
|                                                                                                    |                                                                                                    | Total                                                                                                    | \$96.00                                                                                                    |  |
| 2 years subscription 🗘 Includes a 1 year FREE domain SAVE 643                                                                                                    | \$5.00/mo                                                                                                    | Checkout                                                                                                    |                                                                                                    |  |
| on our agree to our <b>Terms of Service</b> & <b>Privacy Notice</b> . You'll be charged every year until you <b>cancel</b> your subscription. All ar<br>on purchase you'll receive a \$19.95 credit that can only be applied to a domain purchase or transferco, co.nz and com.au do<br>se on top of the credit amount. | O TRUST                                                                                                    |                                                                                                    |                                                                                                    |  |
|                                                                                                    |                                                                                                    | CECHIDE T                                                                                                    |                                                                                                    |  |
|                                                                                                    |                                                                                                    |                                                                                                    |                                                                                                    |  |
|                                                                                                    | e       W         Starter Plan_change       1 month subscription         • 1 month subscription       \$AVE 42%         • 2 years subscription 	Includes a 1 year FREE domain       \$AVE 42%         • 2 years subscription 	Includes a 1 year FREE domain       \$AVE 64%         • propou agree to our Terms of Service & Privacy Notice. You'll be charged every year until you cancel your subscription. All are in purchase you'll receive a \$19.95 credit that can only be applied to a domain purchase or transferco, co.nz and com.au do be on top of the credit amount. | e Starter Plan change Starter Plan change 1 month subscription \$14.00/mo \$14.00/mo 1 year subscription 1 necludes a 1 year FREE domain SAVE 42% \$8.00/mo 2 years subscription 1 Includes a 1 year FREE domain SAVE 64% \$5.00/mo | e CREER SUMMARY Starter Plan change 1 month subscription 1 month subscription 1 year subscription 1 year s |  |

 A new Window opens. You can do Credit card or use PayPal. Once you type in, like Credit card information, click on Save. Next explains what happens.

| Cancel           | Payment         | Save |
|------------------|-----------------|------|
| ۲                | 💳 😏 💳 🛛 👂 👂 Pa  |      |
| FIRST NAME       | LAST NAME       |      |
|                  |                 |      |
| CARD NUMBER      |                 | CVV  |
|                  |                 | 0000 |
| EXPIRATION MONTH | EXPIRATION YEAR |      |
| MM               | YYYY            |      |
| COUNTRY          |                 |      |
| United States    |                 | ~    |
| PHONE NUMBER     | POSTAL CODE     |      |
|                  |                 |      |
|                  |                 |      |

- Once you click on Save, the window closes and you get the domain and the upgrade features.
- This is the End of Step 7.